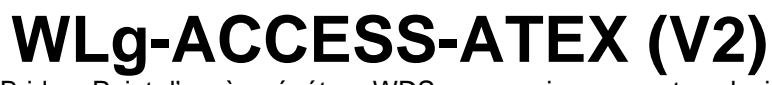

Bridge, Point d'accès, répéteur WDS pour environnement explosif

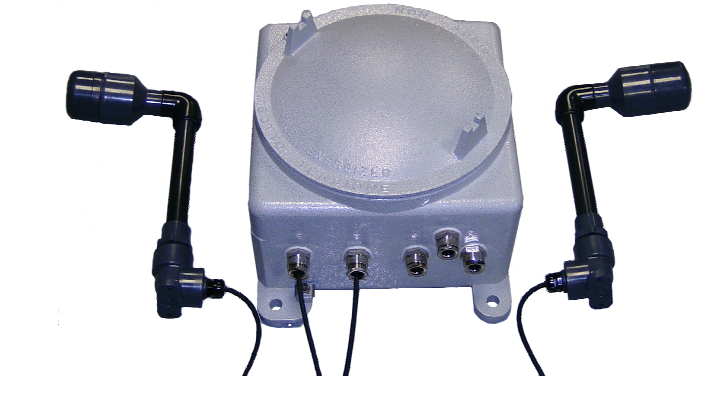

- WiFi 802.11 b/g ou 802.11 a/h  $\checkmark$
- 2 interfaces Ethernet 10BaseT/100BaseTx  $\checkmark$
- Boîtier fonte d'aluminium, protection EX II 2GD EEx d IIC, IP66  $\checkmark$
- 2 antennes externes déportées  $\checkmark$

WLg-ACCESS-ATEX a été Le spécialement développé pour permettre l'installation de réseaux Ethernet radios WiFi, en zone à risque d'explosion. Le WiFi s'installe de plus en plus en milieu industriel et la mise à disposition d'un matériel approuvé s'avérait nécessaire.

Suivant les configurations, le produit est alimenté en alternatif ou continu et fonctionne dans la bande 2.4 GHz ou 5GHz. Il peut fonctionner en tant que point d'accès, bridge ou encore répéteur.

Le produit est monté dans un coffret antidéflagrant EEx-d IIC. Le coffret est usiné avec 5 trous M20 destinés à recevoir 5 connecteurs dits presse étoupe (PE), 2 PE pour le passage des câbles des 2 antennes, 2 PE pour les câbles réseau et

L'utilisation de deux antennes spécialement concues pour cette application permet une couverture optimale de la zone. Elles peuvent être disposées à une distance de 3m du coffret, sur un support mural ou sur un mât adapté. La portée de telles antennes (dépendante des obstacles) varie de 100m à 400m en vue directe.

Le produit et ses antennes sont fournis avec une attestation d'examen CE de type pour usage en groupe d'appareils en industrie de surface (catégorie 2), zone 1 pour le gaz et zone 21 pour la poussière (atmosphère explosive souvent présente)

un PE pour l'entrée d'alimentation.

# **PACKAGE DE LIVRAISON**

Le produit est livré dans une boîte composée de

- 1 produit WLg-ACCESS-ATEX\_V2 (Les produits de type V1 ne sont plus vendus aujourd'hui). 2 antennes reliées au boîtier par un câble coaxial de 3 mètres.
- 5 presse étoupes EEx d.
- 1 bouchon EEx d en remplacement d'un presse étoupe non utilisé
- 3 sachets avec 4 types de bourrage chacun
- la présente documentation sur papier.
- 1 CD ROM ACKSYS avec documentations complémentaires et utilitaires.
- Câbles d'alimentation et Ethernet non fournis.

Si l'un de ces éléments est manquant à la livraison, veuillez contacter votre revendeur

# PREPARATIFS

## Téléchargez la documentation

Une documentation complète sur les fonctions du produit est aussi disponible sur le CD ROM livré avec le produit. Assurez-vous d'avoir la dernière mise à jour de la documentation disponible sur notre site web <u>www.acksys.fr.</u>

## Raccordement des câbles

Passer le câble d'allimentation et 1 ou 2 câbles Ethernet dans les presse étoupes (PE) avec les bourrages et rondelles adaptés, et raccorder les câbles au bornier suivant les spécifications de câblage données dans le paragraphe « caractéristiques techniques ». Si un seul câble réseau est utilisé, vous pouvez utiliser au choix le port LAN1 ou LAN2, il est alors impératif de remplacer le PE inutilisé par le bouchon fourni. Le produit est auto MDI/MDIX, c'est à dire que vous pouvez utiliser un câble Ethernet droit ou croisé. Suivant les types de bourrage (voir indication a l'intérieur du bourrage), utilisez les câbles suivants: 6 à 7,5 mm ; 7,5 à 9 mm ; 9 à 10.5 mm : 10.5 a 12 mm.

## Installation des antennes

Ce produit est livré avec deux antennes raccordées au boîtier (au travers de deux presse étoupes) par deux câbles coaxiaux de 3 mètres. Leur diagramme de rayonnement dans le plan horizontal (plan qui traverse l'antenne), plan vertical (plan qui contient l'antenne) et en 3D est donné ci-après

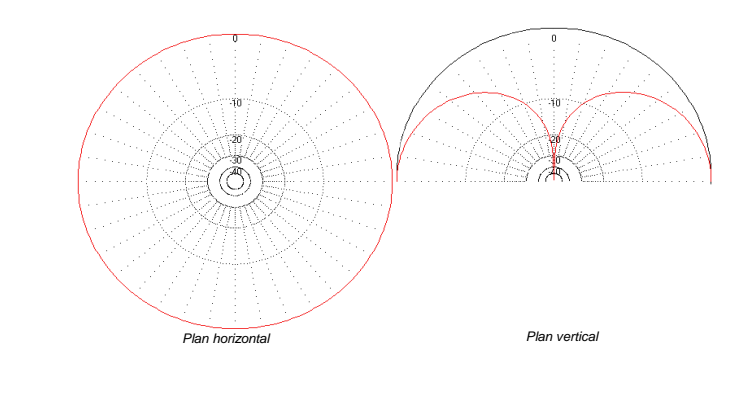

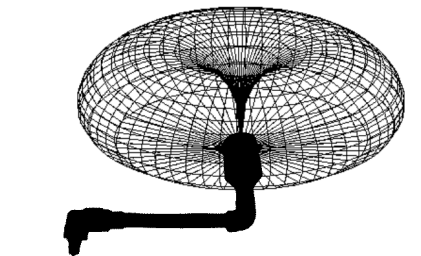

Comme le montre ces diagrammes, le maximum de ravonnement est obtenu au-dessus de l'antenne

- Connectez le produit a la source d'alimentation
- Le produit n'a pas de bouton Marche / Arrêt. Il démarre automatiquement dès la mise sous tension.
  - Connectez le produit à une prise réseau

# LOCALISATION SUR LE RESEAU

Afin de localiser votre produit sur le réseau utilisez l'application multi-plateforme ACKSYS NDM que vous trouverez sur le CD-ROM ACKSYS

| CKSYS NDM se présente de la manière suivante : |
|------------------------------------------------|
|------------------------------------------------|

| CKSYS Networking Devices Manager<br>File Edit Help                                                                                                    |                                                                                                    | Refresh : Lorsque vous cliquez sur ce bouton, ACKSYS NDM rafraîchit la liste des produits sur votre réseau.                                                     |                                                                                                    |
|----------------------------------------------------------------------------------------------------|----------------------------------------------------------------------------------------------------|----------------------------------------------------------------------------------------------------|----------------------------------------------------------------------------------------------------|
| Refresh                                                                                                    |                                                                                                    | Avant d'utiliser les autres boutons, sélectionnez un équipement.                                                                                                |                                                                                                    |
| Attention : Si votre products (0)<br>Attention : Si votre produit es:<br>NDM ne peut pas le localiser.<br>même réseau ou mettez le p<br>l'installation de l'adresse IP.<br>ACKSYS NDM est une applica<br>bloquer l'application (firewall).                             | Product     IP address     Model       Inits (0)     New     192.168.1.263     WLg-ACCESS-ATEX V2       Products (0)     Inits (0)     Inits (0)     Inits (0) |                                                                                                    | Configure IP : Lorsque vous cliquez sur ce bouton, vous         pouvez configurer l'ensemble des adresses IP des         produits que vous avez sélectionnés dans la liste ou         activer DHCP.         Pour les boutons suivants, vous devez au préalable         configurer l'adresse IP         Upgrade       Lorsque vous cliquez sur ce bouton, vous         pouvez mettre à jour l'ensemble des produits que vous         avez sélectionnés dans la liste.         Web : Lorsque vous cliquez sur ce bouton, la page web d'administration est exécutée avec l'équipement sélectionné. |
| CONFIGURATION                                                                                                    |                                                                                                    |                                                                                                    |                                                                                                    |
| <ol> <li>Déterminez le mode de l<br/>Ce produit crée un lien entre vot<br/>Il est configurable selon deux m</li> <li>Access point : Dans ce m<br/>et éventuellement des équi</li> <li>Bridge : Dans ce mode, le<br/>pour utiliser un point d'acc<br/>WiFi).</li> </ol> | fonctionnemen<br>re Ethernet (filai<br>odes de fonctio<br>ode, le produit s<br>pements Ethern<br>produit converti<br>cès existant, ou                          | t<br>re) et un réseau WiFi.<br>nnement :<br>ert alors de passerelle ent<br>et filaire. Le mode WDS p<br>it la sortie Ethernet filaire<br>mode « Ad-Hoc » pour o | re des équipements WiFi configurés en mode infrastructure,<br>leut être activé.<br>de votre équipement en accès WiFi (mode « Infrastructure »<br>stablir une communication directe entre deux équipements                                                                                                    |
| 7. Rassemblez les caracté                                                                                                    | ristiques de vo                                                                                                    | tre réseau                                                                                                    | noornont votro ráconu. Los informations quivantos parent                                                                                                    |

nécessaires :

- Identifiant du réseau WiFi "SSID" (voir ci-dessous) Canal Radio "Radio channel" (voir ci-dessous)
- Adresse IP du produit (voir ci-dessous)
- Masque de sous réseau « subnet mask » (voir ci-dessous)
- Adresse de la passerelle (si nécessaire)
- Clés WEP ou WPA si nécessaire

SSID : Le SSID est un « nom » (chaîne de caractères) identifiant votre réseau sans fil. Pour faire partie de ce réseau sans fil, votre produit et les autres équipements WiFi doivent utiliser le même SSID. Le SSID peut comprendre jusqu'à 32 caractères. Respectez les majuscules et les minuscules lors de la saisie du SSID.

Radio channel : Vous devez choisir un canal radio en plus du SSID pour définir la fréquence de transmission sur laquelle le produit va communiquer avec les autres éléments du réseau Wifi. Pour le mode 802.11b/g, il est recommandé de ne pas utiliser plus de 3 canaux WIFI dans une même zone de couverture afin d'éviter les perturbations. Il est également recommandé de laisser au moins deux canaux de libre entre chaque canal utilisé. En mode AD-HOC, tous les équipements doivent avoir le même canal radio. La législation sur l'utilisation de ces canaux étant différente d'un pays à l'autre, vérifiez quels sont les canaux que vous pouvez utiliser.

Mode 802.11 :

Masque de sous réseau « subnet mask » : Vous devez affecter un masque de sous réseau au produit. Pour cela, référez-vous au masque de votre réseau existant. En cas de doute, consultez votre administrateur résea

Pour configurer le produit, il suffit d'utiliser l'interface Web intégrée au produit, pour cela, 2 solutions s'offrent à vous: - tapez dans la barre d'adresse de votre explorateur (explorer, mozilla, etc) <u>http://192.168.1.253</u> (192.168.1.253 est l'adresse IP par défaut du produit, si vous avez déjà modifié cette adresse, tapez la nouvelle) exécutez ACKSYS NDM (Cf. Localisation sur le réseau), sélectionnez votre équipement et cliquez sur "Web".

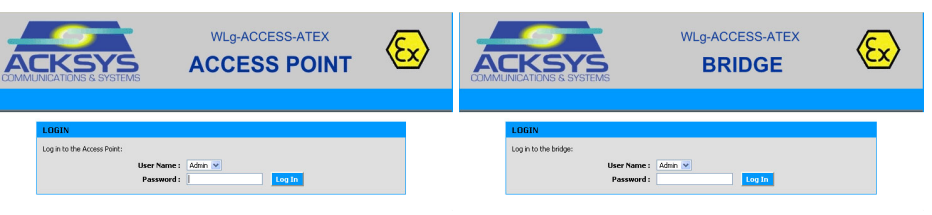

# Changer de mode

## Configuration du produit :

ADVANCED : Filtrage par adresse MAC ...

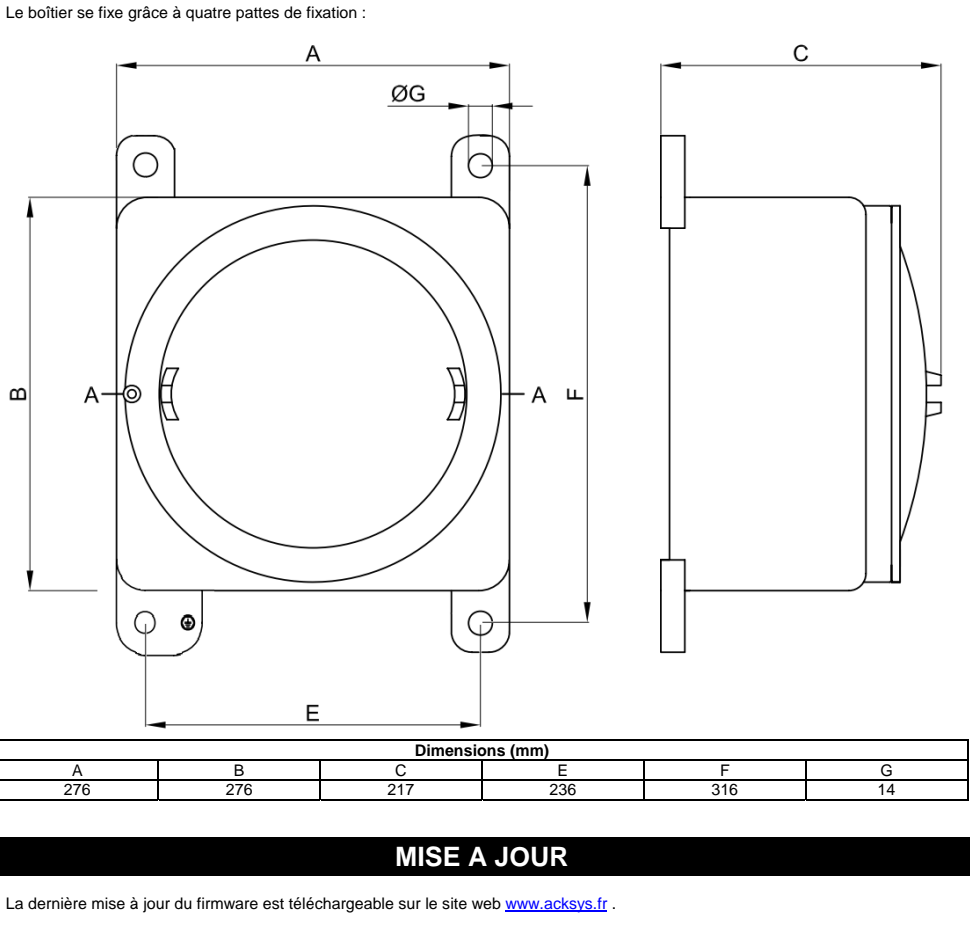

- Séquence de mise à jour par l'interface web du produit:

  - Cliquez sur le bouton

DTFRUS035 rév. A1, 02 Octobre 2008 - Copyright © 2008 par ACKSYS. Loi du 11 mars 1957, tout ou partie du présent document ne pourra être reproduit sans le consentement préalable de ACKSYS, 10 rue des entrepreneurs, ZA Val Joyeux, 78450 VILLEPREUX. Avertissement. Ce document n'est pas contractuel. ACKSYS ne garantie en aucune façon le contenu du présent document et dégage son entière responsabilité quant à la rentabilité et à la conformité du matériel aux besoins de l'utilisateur. ACKSYS ne pourra en aucun cas être tenu pour responsable des erreurs éventuellement contenues dans ce document, ni des dommages quelle qu'en soit leur importance, du fait de la fourniture, du fonctionnement ou de l'utilisation du matériel. ACKSYS de réserve le droit de réviser périodiquement ce document, ou d'en changer le contenu, sans aucune obligation pour ACKSYS d'en aviser qui que ce soit.

Selon le type d'antennes utilisé, le produit peut utiliser les modes de fonctionnement 802.11b/q ou 802.11a.

Adresse IP : Vous devez affecter une adresse IP au produit. Vous ne POUVEZ PAS en choisir une au hasard. Si vous ne connaissez pas une adresse IP valide sur votre réseau, contactez votre administra

Pour entrer dans l'interface, vous devez choisir un nom d'utilisateur (Admin ou User, seul l'Admin pourra faire des modifications), puis saisir le mot de passe correspondant. Par défaut, il n'y a pas de mot de passe.

Le passage d'un mode à l'autre nécessite le redémarrage du produit. Pour basculer d'un mode à l'autre, allez dans le menu BASIC → WIRELESS, puis choisissez le mode que vous souhaitez utiliser à l'aide du bouton Wifi Mode : Wifi Mode : 🔘 Bridge 💿 Access Point

L'interface Web intégrée du produit se compose des cing menus suivants

BASIC : Configuration de l'adresse IP, du mode 802,11, du canal radio, du SSID, de la sécurité, activation de l'agent SNMP, ...

TOOLS : Configuration des mots de passe utilisateur et administrateur, téléchargement et version du firmware, ...

STATUS : Informations sur le produit : adresse IP, canal radio, mode, SSID, produits connectés,...

HELP : informations et description des différents paramètres.

# **FIXATION DU BOITIER**

Connectez-vous sur la page web d'administration

Cliquez sur le menu TOOLS → Firmware. Dans la section Firmware Upgrade, sélectionnez votre fichier Il est également possible d'effectuer la mise à jour du produit directement à partir du logiciel ACKSYS NDM en sélectionnant le produit puis en cliquant sur le bouton « upgrade » pour afficher la fenêtre de mise à jour des produits. Sélectionnez alors le firmware puis cliquez sur « Upgrade ».

## VOYANTS Huit voyants (LED) indiquent l'état du produit : LED Couleu Description En mode AC : s'allume, si le produit est correctement alimenté Power 1 Vert En mode DC : s'allume si le produit est correctement alimenté avec la source PW1. En mode AC : Toujours éteint. Vert Power 2 En mode DC : s'allume si le produit est correctement alimenté avec la source PW2. Après la mise sous tension ce voyant reste allumé jusqu'à ce que le produit soit initialisé moins de 3 sec). Diag Rouge Si le voyant reste allumé à la mise sous tension, cela signifie que le produit ne démarre pas correctement. WLan Bleu Ce voyant clignote lors de l'envoi ou de la réception de données sur l'interface WiFi. Tx/Rx Ce voyant est allumé si vous utilisez une liaison en 10 Base T sur le port Ethernet 1. Lan 1 Vert 10 Ce voyant clignote lors de l'envoi et réception de données Ce voyant est allumé si vous utilisez une liaison en 100 Base TX sur le port Ethernet 1. Lan 1 Vert 100 Ce voyant clignote lors de l'envoi et réception de données. Ce voyant est allumé si vous utilisez une liaison en 10 Base T sur le port Ethernet 2. Lan 2 Vert 10 Ce voyant clignote lors de l'envoi et réception de données Lan 2 Ce voyant est allumé si vous utilisez une liaison en 100 Base TX sur le port Ethernet 2. Vert 100 Ce voyant clignote lors de l'envoi et réception de données.

Le choix 10 ou 100 Mbps est négocié automatiquement au LINK selon les recommandations du standard 802.3u.

# **EN CAS DE DYSFONCTIONNEMENT**

## 1. Vérification de la configuration WLAN

Si votre équipement WiFi ne peut pas être connecté au produit, vérifiez votre configuration WiFi. Le SSID doit être le même pour votre produit et vos équipements

Si votre équipement WiFi est connecté au produit, mais que vous ne pouvez envoyer de données sur les autres équipements, vérifiez vos clés de cryptage

Pour les autres cas, désactivez les options de sécurité sur le produit, et recommencez.

## 2. Vérification de la topologie du réseau

Vous devez vous assurer que l'adresse IP utilisée par le produit n'est pas affectée à un autre équipement sur votre réseau. Pour cela, vous pouvez utiliser la commande « ping » à l'adresse lP du produit. Par défaut, l'adresse du produit est 192.168.1.253. Dans ce cas, déconnectez le produit de votre réseau et tapez dans une fenêtre de commande

C:\> arp -d

C:\> ping 192.168.1.253

Suivant la nature du message retourné, vous pouvez savoir si l'adresse 192.168.1.253 est utilisée sur votre réseau délai d'attente de la demande dépassé : l'adresse IP indiquée n'est pas utilisée. réponse de 192.168.1.253 : l'adresse IP indiquée est utilisée par un autre équipement.

Remarque : si vous avez modifié l'adresse IP du produit, faites un « ping » à cette nouvelle adresse.

## "ACKSYS NDM" ne trouve pas vos équipements 3.

ACKSYS NDM scanne seulement le réseau local. Les équipements situés derrière une passerelle ne seront pas vus. Si vous utilisez un firewall, vérifiez qu'il ne bloque pas le port UDP 1250.

# **CARACTERISTIQUES TECHNIQUES**

| Alimentation                     |                                          |
|----------------------------------|------------------------------------------|
| Nombre de sources d'alimentation | 1                                        |
| Туре                             | AC 88V/264V                              |
| Connecteur                       | Borniers Weidmüller WEW35 certifiés ATEX |

| Interface Ethernet |                                                                                            |
|--------------------|--------------------------------------------------------------------------------------------|
| Nombre de ports    | 2                                                                                          |
| Type de ports      | 10 BASE T ou 100 BASE Tx<br>Negociation automatique (HDX/FDX, 10/100 Mbps), auto MDI/MDI-X |
| Connecteurs        | Borniers Weidmüller WEW35 certifiés ATEX                                                   |

| Interface WiFi                                        |                                                                                                    |                                                            |  |
|-------------------------------------------------------|----------------------------------------------------------------------------------------------------|------------------------------------------------------------|--|
| Mode radio                                            | IEEE 802.11b, 802.11g                                                                                                    |                                                            |  |
| Chipset                                               | ATHEROS AR5414                                                                                                    |                                                            |  |
| Débits                                                | 802.11b : 1 to 11 Mbps<br>802.11g : 1 to 54 Mbps<br>Mode ATHEROS Super AG : Jusqu'à 108 Mbps (Mode propriétaire qui ne<br>fonctionne qu'entre équipements ATHEROS) |                                                            |  |
| Bande de fréquence 802 11b/g                          | 2.4 jusqu'                                                                                                    | à 2.5 GHz                                                  |  |
| Banac de frequence 662.115/g                          | 802.11b                                                                                                    | 802.11g                                                    |  |
| Puissance Tx en sortie de carte radio                 | 20 dBm @1-11M                                                                                                    | 20 dBm @6-24M<br>18 dBm @36M<br>17 dBm @48M<br>15 dBm @54M |  |
| Sensibilité en réception à l'entrée de la carte radio | -92 dBm @1M<br>-87 dBm @11M                                                                                                    | -90 dBm @6M<br>-70 dBm @54M                                |  |

|                                                                                                    | 276mm x 276mm x 214mm (LxHxP)                                                                                                    |  |  |
|----------------------------------------------------------------------------------------------------|----------------------------------------------------------------------------------------------------|--|--|
| Poids                                                                                                    | +-13 kg en fonction de la configuration                                                                                                    |  |  |
| Matériau                                                                                                    | Fonte d'aluminium exempte de cuivre, peinture époxv                                                                                                    |  |  |
| Gamme de températures étendues                                                                                                    | -25°C à + 55°C                                                                                                    |  |  |
| Entrán do câblog                                                                                                    | 5 x M20 pour l'entrée du câble d'alimentation, des deux câbles réseau et                                                                                                    |  |  |
| Entree de cables                                                                                                    | des deux câbles d'antenne                                                                                                    |  |  |
| Protection IP                                                                                                    | IP66                                                                                                    |  |  |
| Montage                                                                                                    | Mural par 4 pattes de fixation avec boulons M10 non fournis                                                                                                    |  |  |
| Type de certificat                                                                                                    | Ex II 2 GD EEx d IIC T5/T6                                                                                                    |  |  |
| Numéro de certificat                                                                                                    | ISSeP 03 ATEX                                                                                                    |  |  |
|                                                                                                    | 8 LEDs : Power1, Power2,                                                                                                    |  |  |
| Voyants                                                                                                    | LAN1 10 Tx/Rx, LAN1 100 Tx/Rx, LAN2 10 Tx/Rx, LAN2 100 Tx/Rx, WLAN                                                                                                    |  |  |
|                                                                                                    | Tx/Rx, DIAG                                                                                                    |  |  |
|                                                                                                    |                                                                                                    |  |  |
| Antennes                                                                                                    |                                                                                                    |  |  |
| <b>T</b>                                                                                                    |                                                                                                    |  |  |
| Type                                                                                                    | Ground-plane                                                                                                    |  |  |
| Quantite                                                                                                    |                                                                                                    |  |  |
| Gall)                                                                                                    |                                                                                                    |  |  |
|                                                                                                    | 25mm v 200 mm (diam v langurer)                                                                                                    |  |  |
| Dimensions                                                                                                    | 2011111 x 200 mm (diam. x iongueur)                                                                                                    |  |  |
| ruids<br>Montogo                                                                                                    | +- oug                                                                                                    |  |  |
|                                                                                                    | Invirai par deux pattes de fixation                                                                                                    |  |  |
| Entree de cable                                                                                                    | I X IVIZU POUL L'ENTREE QU CADIE C'ANTENNE REZUU                                                                                                    |  |  |
| Turpe de contificat                                                                                                    |                                                                                                    |  |  |
| rype de certificat                                                                                                    |                                                                                                    |  |  |
| inumero de certificat                                                                                                    | IDDEL 03 ALEY                                                                                                    |  |  |
|                                                                                                    |                                                                                                    |  |  |
| Bornier                                                                                                    |                                                                                                    |  |  |
| Tupo                                                                                                    |                                                                                                    |  |  |
| Туре                                                                                                    | Bornier Weidmüller WEW35 certifiés ATEX.                                                                                                    |  |  |
|                                                                                                    | Le bornier est composé de 14 bornes (13 utiles + 1 borne de terre).                                                                                                    |  |  |
|                                                                                                    | Les bornes 1 à 13 (double point) peuvent supporter des câbles de section                                                                                                    |  |  |
| <b>1 1 1 3 4 5 6 7 8 9 10 11 17 13</b>                                                                                                    | jusqu'à 1.5mm <sup>2</sup> dénudés sur une longueur de 7mm.                                                                                                    |  |  |
|                                                                                                    | La borne de terre peut-elle accueillir un câble de terre de section jusqu'à                                                                                                    |  |  |
|                                                                                                    | 2.5mm <sup>2</sup> dénudé sur une longueur de 10mm.                                                                                                    |  |  |
|                                                                                                    |                                                                                                    |  |  |
|                                                                                                    | WI g-ACCESS-ATEX (mode AC)                                                                                                    |  |  |
|                                                                                                    | Broche Signal                                                                                                    |  |  |
|                                                                                                    | Jaune/Vert Terre                                                                                                    |  |  |
|                                                                                                    | 1 Phase                                                                                                    |  |  |
|                                                                                                    | 2 Neutre                                                                                                    |  |  |
| Partie alimentation                                                                                                    | 3 Non Connecté                                                                                                    |  |  |
|                                                                                                    | 4 Non Connecte                                                                                                    |  |  |
|                                                                                                    | 3 Non Connecte                                                                                                    |  |  |
|                                                                                                    |                                                                                                    |  |  |
|                                                                                                    | La mise à la terre du produit peut aussi être effectuée en connectant une                                                                                                    |  |  |
|                                                                                                    | La mise à la terre du produit peut aussi être effectuée en connectant une tresse de terre sur la cosse disposée près d'une des pattes de fixation du                                                                                                    |  |  |
|                                                                                                    | La mise à la terre du produit peut aussi être effectuée en connectant une<br>tresse de terre sur la cosse disposée près d'une des pattes de fixation du<br>boîtier.                                                                                                    |  |  |
|                                                                                                    | La mise à la terre du produit peut aussi être effectuée en connectant une tresse de terre sur la cosse disposée près d'une des pattes de fixation du boîtier.                                                                                                    |  |  |
|                                                                                                    | La mise à la terre du produit peut aussi être effectuée en connectant une tresse de terre sur la cosse disposée près d'une des pattes de fixation du boîtier.                                                                                                    |  |  |
|                                                                                                    | La mise à la terre du produit peut aussi être effectuée en connectant une tresse de terre sur la cosse disposée près d'une des pattes de fixation du boîtier.                                                                                                    |  |  |
|                                                                                                    | La mise à la terre du produit peut aussi être effectuée en connectant une tresse de terre sur la cosse disposée près d'une des pattes de fixation du boîtier.           Broche         Signal           10         TD+                                                                                                    |  |  |
| Port LAN1                                                                                                    | La mise à la terre du produit peut aussi être effectuée en connectant une tresse de terre sur la cosse disposée près d'une des pattes de fixation du boîtier.           Broche         Signal           10         TD+           11         TD-                                                                                                    |  |  |
| Port LAN1                                                                                                    | La mise à la terre du produit peut aussi être effectuée en connectant une<br>tresse de terre sur la cosse disposée près d'une des pattes de fixation du<br>boîtier.           Broche         Signal           10         TD+           11         TD-           12         RD+                                                                                                    |  |  |
| Port LAN1                                                                                                    | La mise à la terre du produit peut aussi être effectuée en connectant une<br>tresse de terre sur la cosse disposée près d'une des pattes de fixation du<br>boîtier.           Broche         Signal           10         TD+           11         TD-           12         RD+           13         RD-                                                                                                    |  |  |
| Port LAN1                                                                                                    | La mise à la terre du produit peut aussi être effectuée en connectant une<br>tresse de terre sur la cosse disposée près d'une des pattes de fixation du<br>boîtier.           Broche         Signal           10         TD+           11         TD-           12         RD+           13         RD-                                                                                                    |  |  |
| Port LAN1                                                                                                    | La mise à la terre du produit peut aussi être effectuée en connectant une<br>tresse de terre sur la cosse disposée près d'une des pattes de fixation du<br>boîtier.           Broche         Signal           10         TD+           11         TD-           12         RD+           13         RD-                                                                                                    |  |  |
| Port LAN1                                                                                                    | La mise à la terre du produit peut aussi être effectuée en connectant une tresse de terre sur la cosse disposée près d'une des pattes de fixation du boîtier.         Broche       Signal         10       TD+         11       TD-         12       RD+         13       RD-                                                                                                    |  |  |
| Port LAN1                                                                                                    | Broche       Signal         10       TD+         11       TD-         12       RD+         13       RD-                                                                                                    |  |  |
| Port LAN1                                                                                                    | Broche       Signal         10       TD+         11       TD-         12       RD+         13       RD-         Broche         6       TD+         7       TD-                                                                                                    |  |  |
| Port LAN1 Port LAN2                                                                                                    | La mise à la terre du produit peut aussi être effectuée en connectant une<br>tresse de terre sur la cosse disposée près d'une des pattes de fixation du<br>boîtier.           Broche         Signal           10         TD+           11         TD-           12         RD+           13         RD-           Image: Signal           6         TD+           7         TD-           8         RD+                                                                                                    |  |  |
| Port LAN1 Port LAN2                                                                                                    | La mise à la terre du produit peut aussi être effectuée en connectant une tresse de terre sur la cosse disposée près d'une des pattes de fixation du boîtier.           Broche         Signal           10         TD+           11         TD-           12         RD+           13         RD-           Broche           6         TD+           7         TD-           8         RD+           9         RD-                                                                                                    |  |  |
| Port LAN1 Port LAN2                                                                                                    | La mise à la terre du produit peut aussi être effectuée en connectant une tresse de terre sur la cosse disposée près d'une des pattes de fixation du boîtier.           Broche         Signal           10         TD+           11         TD-           12         RD+           13         RD-           Broche           6         TD+           7         TD-           8         RD+           9         RD-                                                                                                    |  |  |
| Port LAN1<br>Port LAN2                                                                                                    | Broche       Signal         10       TD+         11       TD-         12       RD+         13       RD-         6       TD+         7       TD-         8       RD+         9       RD-                                                                                                    |  |  |
| Port LAN1<br>Port LAN2<br>Logiciel                                                                                                    | Broche       Signal         10       TD+         11       TD-         12       RD+         13       RD-         Broche         6       TD+         7       TD-         8       RD+         9       RD-                                                                                                    |  |  |
| Port LAN1 Port LAN2 Logiciel                                                                                                    | La mise à la terre du produit peut aussi être effectuée en connectant une tresse de terre sur la cosse disposée près d'une des pattes de fixation du boîtier.         Broche       Signal         10       TD+         11       TD-         12       RD+         13       RD-         Broche         6       TD+         7       TD-         8       RD+         9       RD-                                                                                                    |  |  |
| Port LAN1 Port LAN2 Logiciel Configuration                                                                                                    | La mise à la terre du produit peut aussi être effectuée en connectant une tresse de terre sur la cosse disposée près d'une des pattes de fixation du boîtier.         Broche       Signal         10       TD+         11       TD-         12       RD+         13       RD-         Broche         6       TD+         7       TD-         8       RD+         9       RD-                                                                                                    |  |  |
| Port LAN1 Port LAN2 Logiciel Configuration Mise à jour du Firmware                                                                                  | La mise à la terre du produit peut aussi être effectuée en connectant une tresse de terre sur la cosse disposée près d'une des pattes de fixation du boîtier.         Broche       Signal         10       TD+         11       TD-         12       RD+         13       RD-         Broche         5ignal         12       RD+         13       RD-         Detection automatique du produit         Détection automatique du produit         Interface de configuration web avec protection par login/mot de passe         Oui par navigateur web ou par NDM       DM                                                                                                    |  |  |
| Port LAN1 Port LAN2 Logiciel Configuration Mise à jour du Firmware SNMP                                                                             | La mise à la terre du produit peut aussi être effectuée en connectant une tresse de terre sur la cosse disposée près d'une des pattes de fixation du boîtier.         Broche       Signal         10       TD+         11       TD-         12       RD+         13       RD-         Broche         6       TD+         13       RD-         9       RD+         9       RD-         Détection automatique du produit       Interface de configuration web avec protection par login/mot de passe         Oui par navigateur web ou par NDM       Oui selon SNMP V1                                                                                                    |  |  |
| Port LAN1 Port LAN2 Logiciel Configuration Mise à jour du Firmware SNMP Mode de fonctionnement                                                      | La mise à la terre du produit peut aussi être effectuée en connectant une tresse de terre sur la cosse disposée près d'une des pattes de fixation du boîtier.         Broche       Signal         10       TD+         11       TD-         12       RD+         13       RD-         8       RD+         9       RD-         Détection automatique du produit       Interface de configuration web avec protection par login/mot de passe         Oui par navigateur web ou par NDM       Oui, selon SNMP V1, V2c         AP (Access Point) ou bridge/Client       La model                                                                                                    |  |  |
| Port LAN1 Port LAN2 Logiciel Configuration Mise à jour du Firmware SNMP Mode de fonctionnement                                                      | La mise à la terre du produit peut aussi être effectuée en connectant une tresse de terre sur la cosse disposée près d'une des pattes de fixation du boîtier.         Broche       Signal         10       TD+         11       TD-         12       RD+         13       RD-         8       RD+         9       RD-         9       RD-         Détection automatique du produit         Interface de configuration web avec protection par login/mot de passe         Oui par navigateur web ou par NDM         Oui, selon SNMP V1, V2c         AP (Access Point) ou bridge/Client                                                                                                    |  |  |
| Port LAN1 Port LAN2 Logiciel Configuration Mise à jour du Firmware SNMP Mode de fonctionnement                                                      | La mise à la terre du produit peut aussi être effectuée en connectant une tresse de terre sur la cosse disposée près d'une des pattes de fixation du boîtier.         Broche       Signal         10       TD+         11       TD-         12       RD+         13       RD-         6       TD+         7       TD-         8       RD+         9       RD-         Détection automatique du produit         Interface de configuration web avec protection par login/mot de passe         Oui par navigateur web ou par NDM         Oui, selon SNMP V1, V2c         AP (Access Point) ou bridge/Client                                                                                                    |  |  |
| Port LAN1 Port LAN2 Logiciel Configuration Mise à jour du Firmware SNMP Mode de fonctionnement Pour le mode AP uniquement                           | La mise à la terre du produit peut aussi être effectuée en connectant une tresse de terre sur la cosse disposée près d'une des pattes de fixation du boîtier.            Broche         Signal         10       TD+         11       TD-         12       RD+         13       RD-         Broche       Signal         13       RD-         13       RD-         10       TD+         13       RD-         13       RD-         13       RD-         14       TD-         15       RD+         16       TD+         7       TD-         8       RD+         9       RD-         9       RD-         19       RD-         Détection automatique du produit         Interface de configuration web avec protection par login/mot de passe         Oui par navigateur web ou par NDM         Oui, selon SNMP V1, V2c         AP (Access Point) ou bridge/Client                                                                                                    |  |  |
| Port LAN1 Port LAN2 Logiciel Configuration Mise à jour du Firmware SNMP Mode de fonctionnement Pour le mode AP uniquement Topologie réseau          | La mise à la terre du produit peut aussi être effectuée en connectant une tresse de terre sur la cosse disposée près d'une des pattes de fixation du boîtier.            Broche         Signal          10       TD+         11       TD-         12       RD+         13       RD-         Broche       Signal         12       RD+         13       RD-         14       TD-         15       RD-         16       TD+         17       TD-         8       RD+         9       RD-         11       Detection automatique du produit         Interface de configuration web avec protection par login/mot de passe         Oui par navigateur web ou par NDM         Oui, selon SNMP V1, V2c         AP (Access Point) ou bridge/Client                                                                                                    |  |  |
| Port LAN1 Port LAN2 Logiciel Configuration Mise à jour du Firmware SNMP Mode de fonctionnement Pour le mode AP uniquement Topologie réseau          | La mise à la terre du produit peut aussi être effectuée en connectant une tresse de terre sur la cosse disposée près d'une des pattes de fixation du boîtier. <b>Broche</b> Signal             10 TD+             11 TD-             12 RD+             13 RD-             13 RD-             13 RD-             13 RD-             19 RD-             19 RD-             19 RD-             19 RD-             19 RD-             10 RD-             12 RD+             13 RD-             13 RD-             14 RD+             19 RD-             15 RD-             19 RD-             14 RD-             13 RD-             15 RD-             14 RD-             15 RD-             15 |  |  |
| Port LAN1 Port LAN2 Logiciel Configuration Mise à jour du Firmware SNMP Mode de fonctionnement Pour le mode AP uniquement Topologie réseau Sécurité | La mise à la terre du produit peut aussi être effectuée en connectant une tresse de terre sur la cosse disposée près d'une des pattes de fixation du boîtier. <ul> <li>Broche</li> <li>Signal</li> <li>10</li> <li>TD+</li> <li>11</li> <li>TD-</li> <li>12</li> <li>RD+</li> <li>13</li> <li>RD-</li> </ul> <li> <ul> <li>Broche</li> <li>Signal</li> <li>10</li> <li>TD+</li> <li>11</li> <li>RD-</li> </ul> </li> <li> <ul> <li>Broche</li> <li>Signal</li> <li>RD-</li> <li>13</li> <li>RD-</li> </ul> </li> <li> <ul> <li>Broche</li> <li>Signal</li> <li>RD-</li> <li>13</li> <li>RD-</li> </ul> </li> <li> <ul> <li>Broche</li> <li>Signal</li> <li>RD-</li> <li>13</li> <li>RD-</li> </ul> </li> <li> <ul> <li>Broche</li> <li>Signal</li> <li>RD-</li> <li>13</li> <li>RD-</li> </ul> </li> <li> <ul> <li>Broche</li> <li>Signal</li> <li>RD-</li> <li>13</li> <li>RD-</li> </ul> </li> <li> <ul> <li>Détection automatique du produit</li> <li>Interface de configuration web avec protection par login/mot de passe</li> <li>Oui par navigateur web ou par NDM</li> <li>Oui, selon SNMP V1, V2c</li> <li>AP (Access Point) ou bridge/Client</li> </ul> </li> <li> <ul> <li>Mode infrastructure avec ou sans WDS</li> <li>WEP, WPA-P</li></ul></li>                                                                                                    |  |  |

Mode infrastructure ou mode ad-hoc

WEP, WPA-PSK, WPA2-PSK, authentification 802.1x (supplicant).

AES/TKIP/WEP directement prise en charge par le chipse

DTFRUS035 rév. A1, 02 Octobre 2008 - Copyright © 2008 par ACKSYS. Loi du 11 mars 1957, tout ou partie du présent document ne pourra être reproduit sans le consentement préalable de ACKSYS, 10 rue des entrepreneurs, ZA Val Joyeux, 78450 VILLEPREUX. Avertissement. Ce document n'est pas contractuel. ACKSYS ne garantie en aucune façon le contenu du présent document et dégage son entière responsabilité quant à la rentabilité et à la conformité du matériel aux besoins de l'utilisateur. ACKSYS ne pourra en aucun cas être tenu pour responsable des erreurs éventuellement contenues dans ce document, ni des dommages quelle qu'en soit leur importance, du fait de la

fourniture, du fonctionnement ou de l'utilisation du matériel. ACKSYS se réserve le droit de réviser périodiquement ce document, ou d'en changer le contenu, sans aucune obligation pour ACKSYS d'en aviser qui que ce soit.

Topologie réseau

Sécurité

# VALEURS PAR DEFAUT

aison le produit est livré avec les paramètres par défaut suivant

staurer les paramètres par défaut : connectez vous sur la page web d'administration cliquez sur le menu **TOOLS** → **System** 

puis cliquez sur le bouton : Restore all Settings to the Factory Defaults

# **OPTIONS DISPONIBLES**

rence de base sans option (ref WLg-ACCESS-ATEX\_V2) possède les caractéristiques suivantes :

Antennes 2.4GHz (connectique SMA mâle) Alimentation secteur 88/264V AC Carte radio 100mW

tions suivantes sont disponibles :

78450 VILLEPREU

TEX-ANT-5GO : Remplacement des antennes 2.4Ghz par des antennes 5GHz (connectique SMA mâle). Ces antennes tent d'utiliser le mode 802.11 a/h.

TEX-PWS-DC : Remplacement de l'alimentation AC par une alimentation DC 9V-75V redondante. Le produit peut alors menté par une ou deux sources d'alimentation continue. Le câblage s'effectue sur le bornier de la façon suivante

| Option WLg-ATEX-PWS-DC |              |  |  |
|------------------------|--------------|--|--|
| Broche                 | Signal       |  |  |
| Jaune/Vert             | Terre        |  |  |
| 1                      | PW1 : Vdc    |  |  |
| 2                      | PW1 : Gnd    |  |  |
| 3                      | PW2 : Vdc    |  |  |
| 4                      | PW2 : Gnd    |  |  |
| 5                      | Non Connecté |  |  |

: Remplacement de la carte radio 100mW par une carte radio 400mW.

ut renseignement concernant ces options, veuillez contacter votre revendeur

| 10, rue des Entrepreneurs<br>Z.A. Val Joyeux<br>8450 VILLEPREUX - France | Téléphone :<br>Télécopie :<br>Site internet :<br>Support technique :<br>Service commercial : | +33 (0)1 30 56 46 46<br>+33 (0)1 30 56 12 95<br>www.acksys.fr<br>support@acksys.fr<br>sales@acksys.fr |        |
|--------------------------------------------------------------------------|----------------------------------------------------------------------------------------------|----------------------------------------------------------------------------------------------------|--------|
| 8450 VILLEPREUX - France                                                 | Service commercial :                                                                         | sales@acks                                                                                            | sys.fr |

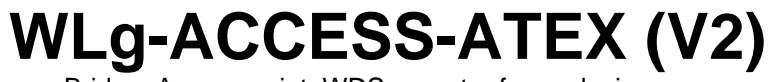

Bridge, Access point, WDS repeater for explosive area

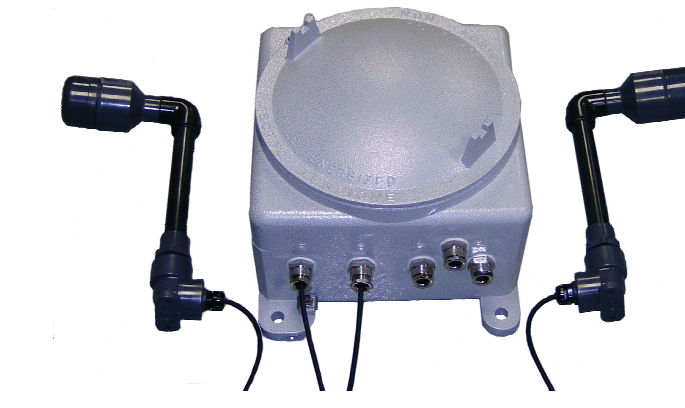

- WiFi 802.11b/g or 802.11 a/h ~
- Dual 10/100 Base Tx Ethernet interface  $\checkmark$
- Aluminum enclosure, EX II 2GD EEx d IIC, IP66  $\checkmark$
- Two external ground-plane antennas  $\checkmark$

The WLg-ACCESS-ATEX is dedicated to bring radio networks into explosive areas. Wifi network is now widely used in industrial contexts. So dedicated products were required.

Depending on the configuration, the

product is powered in AC or DC and uses

the 2.4GHz or 5 GHz frequency range. It

can works as Access Point, bridge/client,

The product is screwed into an EEx-d IIC

enclosure. This enclosure is manufactured

with 5 M20 holes designed to be used with

5 cable glands. 2 cable glands are used for

antenna cables, 2 for Ethernet cables and

The use of two specially designed antennas allows an optimum coverage. They can be deployed up to 3 meters around the enclosure and can be fixed to walls or mast. With those antennas, connections can be establish up to 400 meters (in line of sight).

The product and the antennas are both delivered with CE agreement for use in category 2, zone 1 for Gas and zone 21 for dust.

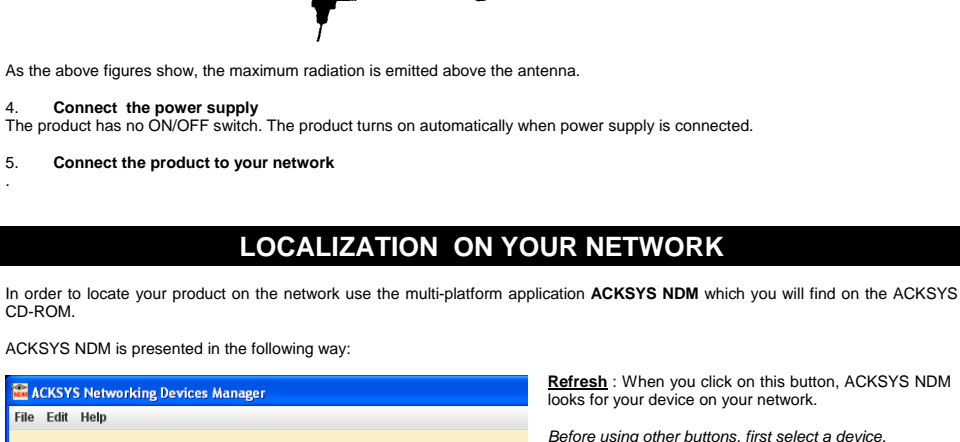

 $\overline{(0)}$ 

Horizontal plan

Vertical plane

Upgrade : When you click on this button, you can

 $\underline{\textbf{Web}}$  : When you click on this button, the administration

upgrade all the selected devices on the list

web page is run for the selected device.

ACKSYS 🗞 Refresh 🛛 🖧 Configure IP 🚔 Upgrade Configure : When you click on this button, you can configure IP address of all the selected devices on the list or activate DHCP. All products (1) Product IP address Mode Access points (1) Infrastructure clients (0) 192.168.1.253 WLg-ACCESS-ATEX For the following buttons, your device must have working Product Ad-hoc clients (0) IP configuration Unmanageable products (0)

Be careful : If your product is behind a gateway, ACKSYS NDM cannot find it. In this case use a computer on the same network during IP address setup (put it back on its LAN before proceeding

to administration). If you use a firewall on your computer, check if the application is not

blocked.

# CONFIGURATION

Select working mode

- This product creates a link between your Ethernet and a WiFi network.
- You can configure it in two different operating modes
- Access point : In this mode, the product will interconnect WiFi equipments (set in infrastructure mode) and optional wired Ethernet equipments. The WDS repeater mode can be activated.
- Bridge : In this mode, the product will convert the wired Ethernet output from your equipment to a WiFi access (in infrastructure mode if you must connect to an existing access point, in Ad-Hoc mode otherwise). Upon delivery, the default mode is " Access Point'.

Collect network characteristics

You will need at hand some information about your LAN. The following is required WiFi network Identifier "SSID" (see below)

Radio channel (see below) product IP address (see below) AN subnet mask (see below)

Gateway address (if required) WEP or WPA keys, if any,

SSID : The SSID is a character string used to identify your WiFi network. To share the same WiFi network, your product and the other WiFi equipment must use the same SSID. The SSID is up to 32 characters length. Uppercase and lowercase letters are considered

Radio channel : You must choose a radio channel in addition to the SSID to define the transmission frequency that the product will use to communicate with the other WiFi equipment. For the 802.11b/g mode, it is recommended to use less than 3 channels in the same covered area in order to avoid disturbances. It is also recommended to leave at least two unused channels between each radio channel. In AD-HOC mode, all the equipments must have the same Radio channel. The legislation is different in each country, check what are the channels you can use in the country where you install the product.

802.11 Mode : The product uses the following operating modes:

- 802.11b 802.11g
- 802.11b & q

In default, the mode is "802.11 b & g".

IP address : If you don't use DHCP you must define an IP address for the product. You cannot just pick one at random. If you don't know a valid IP address on your network, please contact your network administrator

contact your network administration

A window appears (see below). Choose an user name (Admin or user, only the Admin can change the configuration parameters). and enter a password. By default there is no password.

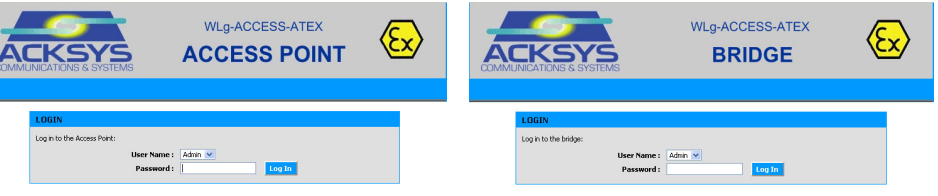

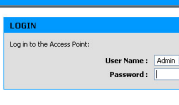

WiFi mode radio button to select the new one

# <u>Product Configuration :</u> The administration module is composed of the five following menus :

ADVANCED : Configure MAC address filtering,...

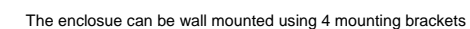

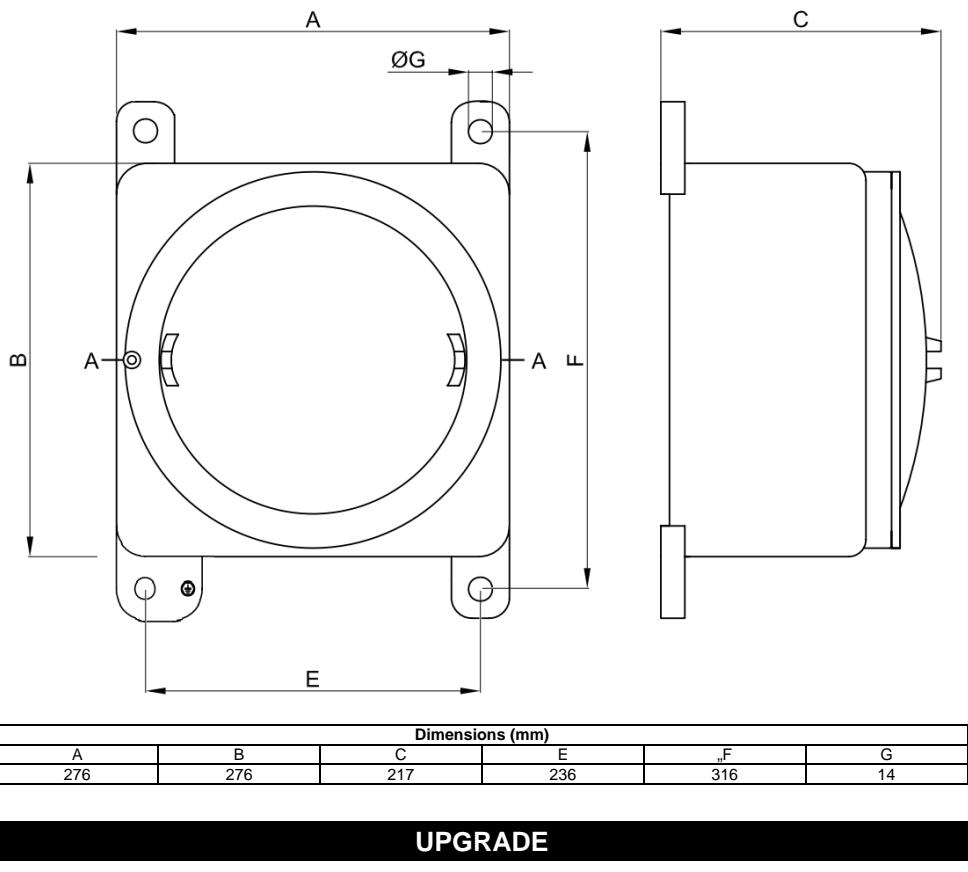

Sequence of update

| - | Click on      |
|---|---------------|
|   |               |
| - | If the upgrad |

DTFRUS035 rev. A1, Ocotber 02, 2008 - Copyright © 2008 by ACKSYS. Under the Law of March 11, 1957, the reproduction in whole or in part of this work, by any means whatsoever, is prohibited without the prior written consent of ACKSYS, 10 rue des Entrepreneurs, ZA Val Joyeux, 78450 VILLEPREUX. Disclaimer. This document does not constitute a contract. ACKSYS does not guarantee its contents in any way and accepts no responsibility regarding the products described or their suitability for the user's needs. Under no circumstances can ACKSYS be held responsible for any errors that may be contained in this document, or for damages, no matter what their extent, that result from the supply, operation or use of the products. In its ongoing efforts to improve its documentation, ACKSYS reserves the right to revise this document periodically or to change all or part of its content, without incurring any obligation to notify any party whatsoever

- DELIVERY PACKAGE
- The device is delivered in a box containing

the last one for power supply cable

- 1 WLg-ACCESS-ATEX\_V2 product (product version 1 are not sold today) 2 antennas linked to the enclosure using a 3 meters coaxial cable.
  - 5 EEx d cable glands
  - 1 cap dedicated to replace an unused cable gland
- 3 sets of 4 packing
- This printed documentation
- 1 ACKSYS CD-ROM with additional documentations and utilities

If an item is missing, please contact your distributor.

# **GETTING STARTED**

Download the documentation

A complete documentation of this product's features is available on the ACKSYS CD-ROM delivered with this product. Check for the latest documentation on web site www.acksys.fr

## Cable linking

or repeater.

Pass the cables(1 power and 1 or 2 Ethernet) within the cable glands using the right packing and puck then connect the cables to the joint block according to the information given in the "technical characteristics" section. If only one Ethernet cable is used (you can use LAN1 or LAN2 port), you must replace the unused cable gland by the given cap.

following size are available : 6 to 7.5 mm; 7.5 to 9mm; 9 to 10.5mm; 10.5 to 12mm.

## Antenna setup

This product is delivered with 2 Ground-Plane antennas connected to the enclosure (through 2 cable glands) using 3 meters long coaxial cables. The antenna radio pattern (H plan, V plan and 3D) is given below

Cable glands are delivered with 4 packing types. Each packing contains (printed on the inside) its compatible diameter range. The

Subnet mask : You must configure a subnet mask for the product. Refer to the subnet mask of your local network. In doubt, please

To configure the product, run the embedded web interface - use your web browser, and type <u>http://192.168.1.253</u> in the address field (192.168.1.253 is the default IP address of the product, if you have already changed it, type the new one). or run ACKSYS NDM (See « Localization on your network »), select your product and click on "Web".

Switch from Access Point mode to Bridge mode and back: The device operates according to two modes : AP mode (the default one) or bridge mode, see the banner of each web page to know

node is changed, the device automatically reboots. To change the mode, enter the menu **BASIC**  $\rightarrow$  **WIRELESS**, and click on the

Wifi Mode : 🔘 Bridge 💿 Access Point

BASIC : Configure IP address, 802.11 mode, radio channel, SSID, security, enable SNMP agent,...

TOOLS : Set user password, admin password, firmware version info, firmware upgrade, ...

STATUS : Product Info, IP address, radio channel , connected devices,.

HELP : Information about parameters usage

# WALL MOUNTING

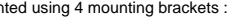

To upgrade the product firmware, download the latest firmware on our web site www.acksys.fr

Connect to the administration web page

Click on TOOLS → Firmware.

In the "Firmware upgrade" section, select the new firmware file

If the upgrade is successful, the product restarts.

LEDs LED Color Description AC PWS : ON if the product is correctly supplied Power Green DC PWS : ON if the product is correctly supplied with the PW1 source. AC PWS · Always OFF Power 2 Green DC PWS : ON if the product is correctly supplied with the PW2 source. After power up, this led remains ON while the product is initializing (less than 3 Diag Red seconds). If this led remains ON after power up, the product doesn't operate correctly. Check the power supply and try again. WLan Blue Blinks while exchanging data through the wifi interface. Tx/Rx Lan 1 ON if you are using a 10 Base T link on the Ethernet port LAN 1. Green 10 Blinks while exchanging data. Lan 1 ON if you are using a 100 Base Tx link on the Ethernet port LAN 1. Green 100 Blinks while exchanging data. Lan 2 ON if you are using a 10 Base T link on the Ethernet port LAN 2. Green 10 Blinks while exchanging data. Lan 2 ON if you are using a 100 Base Tx link on the Ethernet port LAN 2. Green 100 Blinks while exchanging data.

The speed of 10 or 100 Mbps is auto-negotiated during link process according to 802.3u standard.

# TROUBLESHOOTING

## Checking WLAN configuration

If your WiFi device cannot be connected to the product, check your WiFi configuration. SSID must be the same between your device and the product. If your device is connected to the product, but you can't send data to any devices, check the encryption keys.

For other cases disable security options on all devices and product, and try again.

2. Checking the network topology You must be sure that the IP address used by the product is not used by another equipment on your network. In order to verify, you can « ping » the product.

The default IP address of the product is 192.168.1.253. In this case, disconnect the product and type in a command prompt windows: C:\> arp -d C:\> ping 192.168.1.253

According to the nature of the message, you can know if the address 192.168.1.253 is used on your network: - request timeout : this IP address is not used. - answer from 192.168.1.253 : this IP address is used by another equipment.

Be careful : If you have already changed the IP address of the product, ping the newly assigned one.

## 3. "ACKSYS NDM" does not find your equipment

ACKSYS NDM only scans the local network. Devices located behind a gateway are not seen.

If you use a firewall on your computer, check if the 1250 UDP port is not blocked.

# **TECHNICAL CHARACTERISTICS**

| 1                                           |
|---------------------------------------------|
| AC 88V/264V                                 |
| Weidmüller WEW35 joint block ATEX certified |
|                                             |

| Ethernet interface |                                                                                          |
|--------------------|------------------------------------------------------------------------------------------|
| Number of ports    | 2                                                                                        |
| Туре               | 10 BASE T or 100 BASE Tx<br>Automatic negotiation (HDX/FDX, 10/100 Mbps), auto MDI/MDI-X |
| Connector          | Weidmüller WEW35 joint block ATEX certified                                              |

| WiFi Interface            |                                                                                                    |                                                            |  |
|---------------------------|----------------------------------------------------------------------------------------------------|------------------------------------------------------------|--|
| Radio mode                | IEEE 802.11b, 802.11g                                                                                                    |                                                            |  |
| Chipset                   | ATHEROS AR5414                                                                                                    |                                                            |  |
| Rate                      | 802.11b : 1 to 11 Mbps<br>802.11g : 1 to 54 Mbps<br>ATHEROS Super AG mode: up to 108 Mbps (only works with ATHEROS<br>chipset) |                                                            |  |
| 802.11b/g Frequency range | From 2.4 up to 2.5 GHz                                                                                                    |                                                            |  |
|                           | 802.11b                                                                                                    | 802.11g                                                    |  |
| Radio card emitted power  | 20 dBm @1-11M                                                                                                    | 20 dBm @6-24M<br>18 dBm @36M<br>17 dBm @48M<br>15 dBm @54M |  |
| Radio card sensitivity    | -92 dBm @1M<br>-87 dBm @11M                                                                                                    | -90 dBm @6M<br>-70 dBm @54M                                |  |

| Enclosure                     |                                                                                                    |
|-------------------------------|----------------------------------------------------------------------------------------------------|
| Dimensions (without antennas) | 276mm x 276mm x 214mm (LxHxP)                                                                                 |
| Weight                        | +-13 kg (depending on the selected options)                                                                   |
| Material                      | Copper less cast aluminum, epoxy painting                                                                     |
| Temperature range             | -25°C to + 55°C                                                                                               |
| Cable entry                   | 5 x M20 cable glands : 1 for power supply cable, 2 for Ethernet cable and 2 for antenna cable                 |
| IP Class                      | IP66                                                                                                    |
| Mounting                      | Wall mounting using 4 mounting brackets                                                                       |
| Certification type            | Ex II 2 GD EEx d IIC T5/T6                                                                                    |
| Certification number          | ISSeP 03 ATEX                                                                                                 |
| Leds                          | 8 LEDs : Power1, Power2,<br>LAN1 10 Tx/Rx, LAN1 100 Tx/Rx, LAN2 10 Tx/Rx, LAN2 100 Tx/Rx, WLAN<br>Tx/Rx, DIAG |

| Antennas             |                                         | The base refer   |
|----------------------|-----------------------------------------|------------------|
| Туре                 | Ground-plane                            |                  |
| Quantity             | 2 (MAIN and AUX)                        | -                |
| Gain                 | From 1.9 dBi to 3 dBi                   | -                |
| Material             | PVC                                     | Available option |
| Dimensions           | 25mm x 200 mm (diam. x long)            |                  |
| Weight               | +- 300g                                 | WLg-ATEX-AN      |
| Mounting             | Wall mounting using 2 mounting brackets |                  |
| Cable entry          | 1 x M20 RF200 cable gland               | WI g-ATEX-PV     |
| IP class             | IP66                                    | can be powere    |
| Certification type   | Ex II 2 GD EEx e IIC T5/T6              |                  |
| Certification number | ISSeP 03 ATEX                           |                  |

# Joint block

| Туре         | Weidmüller WEW35 joint block ATEX certified.<br>The joint block is made of 14 Weidmüller WEWE35 modular terminals (13<br>for signals + 1 for the earth) mounted on a DIN rail (see figure below).<br>Modular terminals 1 to 13 are designed to be used with cable up to 1.5mm <sup>2</sup><br>stripped over 7mm.<br>The earth modular terminal is designed to be used with cable up to 2.5mm <sup>2</sup><br>stripped over 10mm. |             |                |  |
|--------------|----------------------------------------------------------------------------------------------------|-------------|----------------|--|
|              |                                                                                                    |             |                |  |
|              |                                                                                                    | Tormina     | Signal         |  |
|              |                                                                                                    | Yellow/area | en Farth       |  |
|              |                                                                                                    | 1           | Load           |  |
|              |                                                                                                    | 2           | Neutral        |  |
| Power supply |                                                                                                    | 3           | Not Connected  |  |
|              |                                                                                                    | 4           | Not Connected  |  |
|              |                                                                                                    | 5           | Not Connected  |  |
|              | near one the 4                                                                                                    | brackets of | the enclosure. |  |
|              |                                                                                                    | Torminal    | Signal         |  |
|              |                                                                                                    | 10          |                |  |
| LAN1 port    |                                                                                                    | 10          | TD-            |  |
| EANTPOR      |                                                                                                    | 12          | BD+            |  |
|              |                                                                                                    | 12          | RD-            |  |
|              |                                                                                                    | 13          |                |  |
|              |                                                                                                    | Terminal    | Signal         |  |
|              |                                                                                                    | 6           | TD+            |  |
| LAN2 port    |                                                                                                    | 7           | TD-            |  |
|              |                                                                                                    | 8           | RD+            |  |
|              |                                                                                                    | 9           | RD-            |  |
|              |                                                                                                    | , ,         |                |  |

| Software      |                                                                                                   |
|---------------|---------------------------------------------------------------------------------------------------|
| Configuration | Automatic product detection<br>Configuration through web interface with login/password protection |
| Update        | Yes, using web interface or ACKSYS NDM software                                                   |
| SNMP          | Yes, according SNMP V1 & V2c standards                                                            |
| 802.11 Mode   | AP (Access Point) or bridge/client                                                                |

| AP mode only     |                                                             |
|------------------|-------------------------------------------------------------|
| Network topology | Infrastructure mode with or without WDS                     |
|                  | WEP, WPA-PSK/WPA2-PSK, WPA/ WPA2 with 802.1x authentication |
| Security         | 802.1x, MAC address filtering, SSID visibility control.     |
|                  | Caution : Only WEP security is available in WDS mode        |

| Client/Bridge mode only |                                                                                                    |
|-------------------------|----------------------------------------------------------------------------------------------------|
| Network topology        | Infrastructure or ad-hoc mode                                                                               |
| Security                | WEP, WPA-PSK, WPA2-PSK,802.1x authentication (supplicant).<br>AES/TKIP/WEP directly encoded by the chipset. |

- Upon delivery the product has the following setup mode : Access Point IP : 192.168.1.253
- SSID : acksvs
- WiFi Mode: 802.11b/g
- Radio Channel : automatic
- No security
- To restore factory settings : Connect to the administration web page
- Click on TOOLS → System

ns are :

NT-5GO : 802.11a compatible 5GHz Antennas (with sma male connectors) instead of 2.4GHz antennas.

# WLg-RF400mW

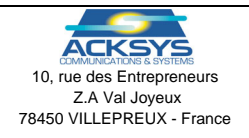

DTFRUS035 rev. A1, Ocotber 02, 2008 - Copyright © 2008 by ACKSYS. Under the Law of March 11, 1957, the reproduction in whole or in part of this work, by any means whatsoever, is prohibited without the prior written consent of ACKSYS, 10 rue des Entrepreneurs, ZA Val Joyeux, 78450 VILLEPREUX. Disclaimer. This document does not constitute a contract. ACKSYS does not guarantee its contents in any way and accepts no responsibility regarding the products described or their suitability for the user's needs. Under no circumstances can ACKSYS be held responsible for any errors that may be contained in this document, or for damages, no matter what their extent, that result from the supply, operation or use of the products. In its ongoing efforts to improve its documentation, ACKSYS reserves the right to revise this document periodically or to change all or part of its content, without incurring any obligation to notify any party whatsoever

# FACTORY SETTINGS

Click on the button : Restore all Settings to the Factory Defaults

# **AVAILABLE OPTIONS**

rence WLg-ACCESS-ATEX\_V2 is made of :

2.4GHz antennas (with SMA male connectors) 88/264V AC power supply 100mW radio card

NS-DC : redundant 9-75V DC power supply instead of he 88/264V AC power supply. With this option, the product d by one or two DC power sources. Wiring is given below

| WLg-ATEX-PWS-DC Option |               |
|------------------------|---------------|
| Terminal               | Signal        |
| Yellow/Green           | Earth         |
| 1                      | PW1:Vdc       |
| 2                      | PW1 : Gnd     |
| 3                      | PW2 : Vdc     |
| 4                      | PW2 : Gnd     |
| 5                      | Not Connected |

: High power radio card (400mW) instead the standard 100mW radio card.

Phone : Fax : Web : Hotline Sales :

+33 (0)1 30 56 46 46 +33 (0)1 30 56 12 95 www.acksys.fr support@acksvs.fr sales@acksvs.fr